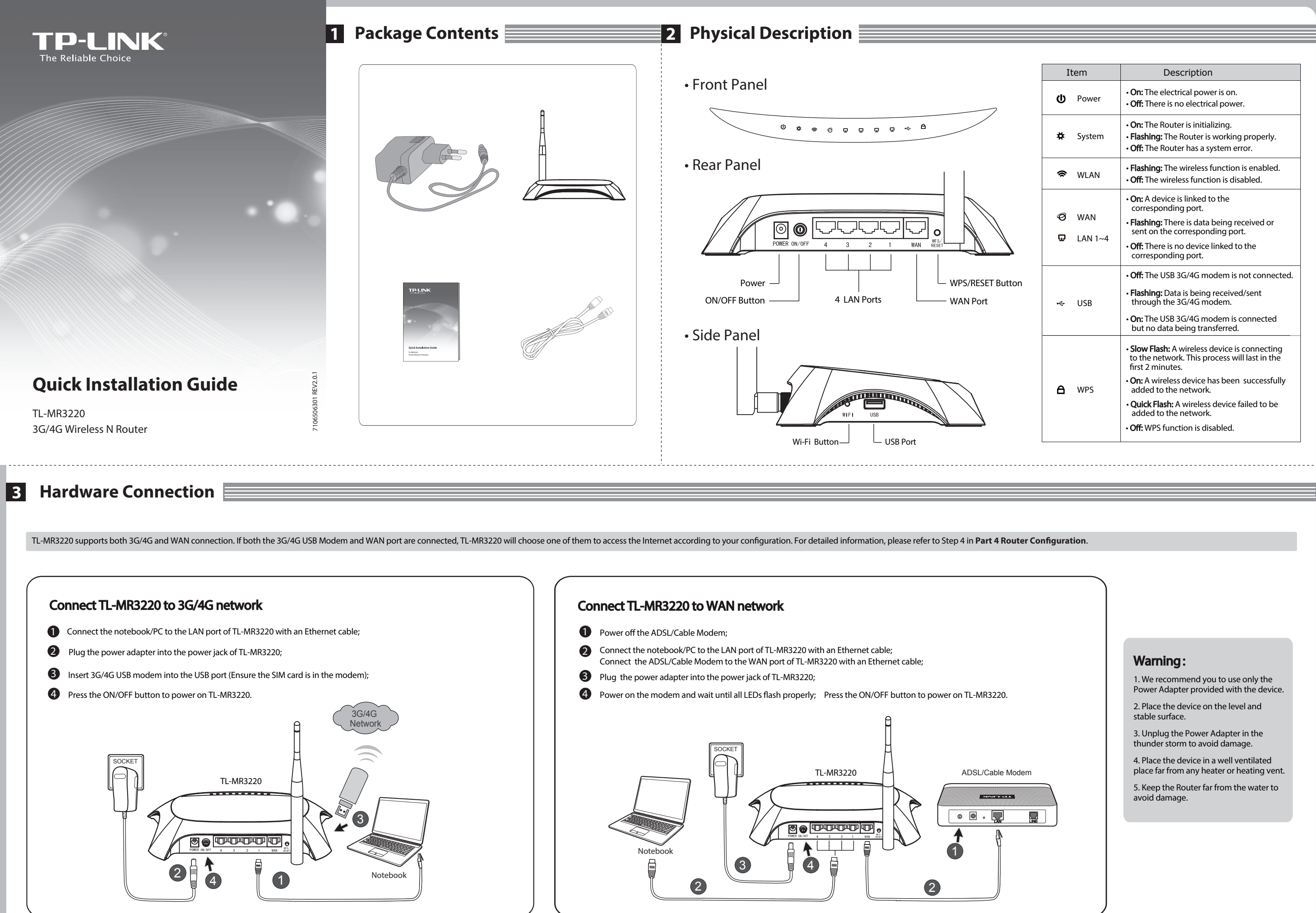

|   | It     | tem            | Description                                                                                                    |
|---|--------|----------------|----------------------------------------------------------------------------------------------------|
|   | Ċ      | Power          | • <b>On:</b> The electrical power is on.<br>• <b>Off:</b> There is no electrical power.                                                                                                    |
|   | ¥      | System         | <ul> <li>On: The Router is initializing.</li> <li>Flashing: The Router is working properly.</li> <li>Off: The Router has a system error.</li> </ul>                                                                                                    |
|   | (1     | WLAN           | <ul> <li>Flashing: The wireless function is enabled.</li> <li>Off: The wireless function is disabled.</li> </ul>                                                                                                    |
|   | Ø<br>Ģ | WAN<br>LAN 1~4 | <ul> <li>On: A device is linked to the corresponding port.</li> <li>Flashing: There is data being received or sent on the corresponding port.</li> <li>Off: There is no device linked to the corresponding port.</li> </ul>                                                                                                  |
| n | Ŷ      | USB            | <ul> <li>Off: The USB 3G/4G modem is not connected.</li> <li>Flashing: Data is being received/sent through the 3G/4G modem.</li> <li>On: The USB 3G/4G modem is connected but no data being transferred.</li> </ul>                                                                                                    |
|   | A      | WPS            | <ul> <li>Slow Flash: A wireless device is connecting to the network. This process will last in the first 2 minutes.</li> <li>On: A wireless device has been successfully added to the network.</li> <li>Quick Flash: A wireless device failed to be added to the network.</li> <li>Off: WPS function is disabled.</li> </ul> |

# 4 Router Configuration

Open web browser, type in http://192.168.0.1, press Enter, then enter the user name and password (admin/admin) and click "OK".

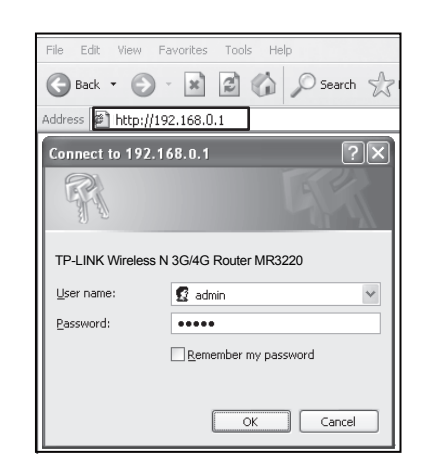

2 The "Status" web page will display after a successful login. Please check if your 3G/4G USB modem can be recognized or not. After the USB modem is recognized successfully, you will see the following screen.

| 3G/4G            |                   |
|------------------|-------------------|
| 36/46 USB Modem: | Identified        |
| IP Address:      | 0.0.0.0           |
| Subnet Mask:     | 0.0.0.0           |
| Default Gateway: | 0.0.0.0           |
| DNS Server:      | 0.0.0.0 , 0.0.0.0 |
| Online Time:     | 0 day(s) 00:00:00 |
| on the fine.     | 0 00100 00.0000   |

**Note:** If your 3G/4G USB modem can't be identified (shown as "Unknown Modem"), please refer to **T4~T6** in **Troubleshooting** for the solution.

Olick "Quick Setup" menu, then click "Next" to continue.

| TP-LINK                                                              | K                                                                                                    |
|----------------------------------------------------------------------|----------------------------------------------------------------------------------------------------|
| Status Quick Setup WPS                                               | Quick Setup                                                                                                    |
| Network<br>Wireless<br>DHCP<br>Forwarding                            | The quick setup will sel you how to configure the basic network parameters.<br>To continue, please click the <b>Next</b> button.<br>To end, please click the <b>Evit</b> button. |
| Security Parental Control Access Control Advanced Routing            | Exit Next                                                                                                    |
| Bandwidth Control<br>IP & MAC Binding<br>Dynamic DNS<br>System Tools |                                                                                                    |

Select one Internet access mode, and then click "Next". As follows we take "3G/4G Only" mode as an example.

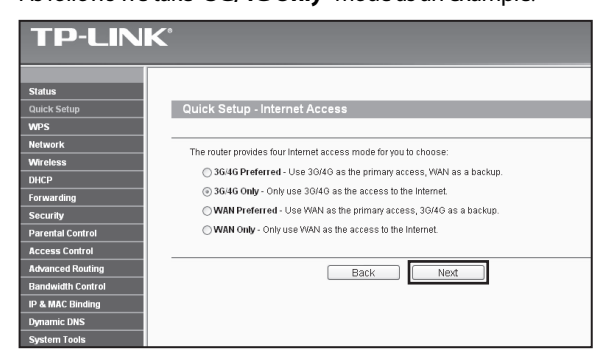

### 5 Select your location and mobile ISP, then click "Next".

| TP-LINK           | <b>C</b> °                           |                                                                                               |
|-------------------|--------------------------------------|-----------------------------------------------------------------------------------------------|
| Status            |                                      |                                                                                               |
| Quick Setup       | Quick Setup - 3G/4G                  |                                                                                               |
| WPS               |                                      |                                                                                               |
| Network           | Normalization of 100 is and linked a | the defend this success ( ADM is well the latest and a success (AD) are determined as the set |
| Wireless          | name and password, please enable S   | et the Dial Number, APN, Username and Password manually and fill in the right ones.           |
| DHCP              | Location:                            | USA 👻                                                                                         |
| Forwarding        | Mobile ISP:                          | AT&T V                                                                                        |
| Security          |                                      | Default Dial Number: "'99#' APN: "broadband"                                                  |
| Parental Control  | Authentication Type:                 | Auto      PAP      CHAP                                                                       |
| Access Control    |                                      | Notice: The default is Auto, do not change unless necessary.                                  |
| Advanced Routing  |                                      | Set the Dial Number APN Lisemane and Password manually                                        |
| Bandwidth Control | Dial Number:                         | 1004                                                                                          |
| IP & MAC Binding  |                                      | 0.007                                                                                         |
| Dynamic DNS       | APIC                                 | broadband                                                                                     |
| System Tools      | Username:                            | WAR@CINGULAR.COM (optional)                                                                   |
|                   | Password:                            | eccesco (optional)                                                                            |
|                   |                                      |                                                                                               |
|                   |                                      | Back Next                                                                                     |

If you can't find your location in the pull-down list, please tick "Set the Dial Number, APN, Username and Password manually" to manually set them according to the information your 3G/4G ISP provided.

## **5** Troubleshooting

- T1. What should I do if I don't know or forget my login password?
- Restore the Router's configuration to its factory default settings. With the Router powered on, press and hold the WPS/RESET button on the rear panel for 8 to 10 seconds before releasing it.
- (2) Use the default user name and password: admin, admin
- (3) Try to configure your Router once again by following the previous steps of this QIG.
- T2. What should I do if I cannot log in the web-based management page after I have successfully connected the Router?

You need to configure your PC(s) to "Obtain an IP address automatically" and "Obtain DNS server address automatically".

As for this, please follow the instructions below.

(1) For Windows XP

Click "Start -> Control Panel -> Network and Internet Connections -> Network Connections".

For Windows 7:

Click "Start -> Control Panel -> Network and Internet -> View network

status and tasks -> Change adapter settings".

For Windows Vista:

Click "Start -> Control Panel ->Network and Internet -> View network status and tasks -> Manage network connections".

- (3) Select "Internet Protocol (TCP/IP)" in Windows XP/2000 or "Internet Protocol Version 4 (TCP/IPv4)" in Windows Vista/7. Then click "Properties".
- (4) Select "Obtain an IP address automatically" and "Obtain DNS server address automatically". Then click "OK".
- T3. What should I do if I cannot get Internet access with an identified 3G/4G USB modem?
- (1) Please insert a suited SIM/UIM card into the 3G/4G USB modern correctly.
- (2) Please plug your 3G/4G USB modern directly into your PC and disable the PIN verification via modern utility.
- (3) Please verify that your Internet connection is working on your PC.
- (4) Ask your ISP for the latest dial number and APN, correct the pre-set information manually.

## T4. What should I do when the "Unknown Modem" message displays?

- Please go to our website: www.tp-link.com, click the tab "Support" and select "3G/4G USB Modem Compatibility List". Then please check and make sure that your 3G/4G USB modem is on the compatibility list.
- (2) If your 3G/4G USB modem is on our list but the Router shows "Unknown Modem", please go to our website to download the latest firmware or bin file and upgrade the Router.
- (3) If the latest firmware or bin file cannot support your modem, please contact our technical support.

### T5. How to update the firmware?

- (1) We're continuously testing newly emerged 3G/4G modem worldwide to provide the best compatibility between our 3G/4G Router and the 3G/4G USB modems. To enjoy the best user experience, we strongly suggest that you download the latest firmware from our website: http://www.tp-link.com/en/support/download/.
- (2) Choose menu " System Tools -> Firmware Upgrade", and then you can update the latest version of firmware for the Router on the following screen.

| File:             |                                 | Browse |
|-------------------|---------------------------------|--------|
| Firmware Version: | 3.12.11 Build 120423 Rel.76408n |        |
| Hardware Version: | MR3220 v2 00000000              |        |
| Hardware Version: | MR3220 v2 0000000               |        |

#### T6. How to upgrade the bin file?

- Download a most recent 3G USB modem bin file from our website: www.tp-link.com.
- (2) Log in the web-based management page. Then go to "Network -> 3G/4G", and click "Modem Settings".
- (3) On the "3G/4G USB Modem Settings" page, click "Add New ... ".
- (4) On the "Upload 3G/4G USB Modem Configuration File" page, enter or click "Browse..." to select the path name where you save the downloaded file on the computer into the File field. Then click "Upload" to complete upgrading the bin file.

(2) Right-click "Local Area Connection", and then click "Properties".

- 6 Set your Wireless parameters. TP-LINK strongly recommends you to edit the following two items, then click "**Next**".
  - Create a unique and easy-to-remember Wireless Network Name (SSID). You can also keep the default settings.
  - Select the Wireless Security "WPA-Personal/WPA2-Personal", and enter a security key using 8~64 characters (numbers or letters) in the Password field.

| TP-LINK           | <b>C</b> °             |                                                                                               |
|-------------------|------------------------|-----------------------------------------------------------------------------------------------|
|                   |                        |                                                                                               |
| Status            |                        |                                                                                               |
| Quick Setup       | Quick Setup - Wireless |                                                                                               |
| WPS               |                        |                                                                                               |
| Network           |                        |                                                                                               |
| Wireless          | Wireless Radio:        | Enable                                                                                        |
| DHCP              | Wireless Network Name: | TP-LINK_280303 (Also called the SSID)                                                         |
| Forwarding        | Region:                | United States V                                                                               |
| Security          | Channel:               | Auto v                                                                                        |
| Parental Control  | Mode:                  | 11bon mixed V                                                                                 |
| Access Control    | Channel Width:         | Auto                                                                                          |
| Advanced Routing  |                        |                                                                                               |
| Bandwidth Control | Witalass Security      |                                                                                               |
| IP & MAC Binding  |                        | Diable Country                                                                                |
| Dynamic DNS       |                        | Disaut Stranty                                                                                |
| System Tools      | ۲                      | WPA-Personal WPA2-Personal                                                                    |
|                   | Password:              | 123456789                                                                                     |
|                   |                        | (You can enter ASCII characters between 8 and 63 or Hexadecimal characters between 8 and 64.) |
|                   | 0                      | Use the Previous settings                                                                     |
|                   |                        |                                                                                               |
|                   |                        | Back Ned                                                                                      |

### Click "**Reboot**" to complete the Quick Setup. Please note that if there is nothing changed on Wireless page, the "**Reboot**" button will be replaced by "**Finish**".

7

| TP-LIN                                                               | K                                                                                                    |
|----------------------------------------------------------------------|----------------------------------------------------------------------------------------------------|
| Status<br>Quick Setup<br>WPS                                         | Quick Setup - Finish                                                                                                    |
| Network<br>Wireless<br>DHCP<br>Forwarding                            | Congratulations! The Router is now connecting you to the Internet. For detail<br>settings, please click other menus if necessary.<br>The change of wheless config will not take effect until the Router reboot. |
| Security Parental Control Access Control Advanced Routing            | Back Reboot                                                                                                    |
| Bandwidth Control<br>IP & MAC Binding<br>Dynamic DNS<br>System Tools |                                                                                                    |

Congratulations! You can enjoy the 3G/4G surfing now.

| Please Not                  | File:                                         | Browse<br>e router's factory setting, the bin file will be lost in the event that you do lose the bin file, you will nee |
|-----------------------------|-----------------------------------------------|----------------------------------------------------------------------------------------------------|
| to re-uploa<br>router and i | d it, or download o<br>restore all of its fur | ur latest firmware from <u>www.tp-link.com</u> . The updated firmware will be installed into your 3G/4G incloses.        |

Note: For more troubleshooting help, please refer to FAQ(ID:400) on our website: http://www.tp-link.com/en/support/faq.